UM019001J\_20190507

本マニュアルでは、iR-ECAT の仕様及び使用方法について紹介します。

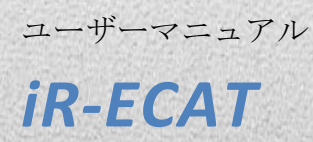

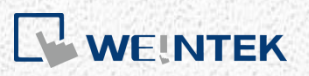

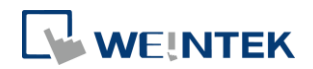

# 目次

| 1. 製品         | 品外見1                            |
|---------------|---------------------------------|
| 2. 製品         | 品仕様2                            |
| 3. LED        | インジケーター3                        |
| 3.1           | L.V LED                         |
| 3.2           | IO RUN/ERR LED                  |
| 3.3           | ECAT RUN                        |
| 3.4           | ECAT ERR                        |
| 3.5           | RJ45                            |
| <b>4</b> . □- | -タリースイッチ-ノード ID5                |
| 5. COE        | オブジェクト辞書5                       |
| 5.1           | Communication Area5             |
| 5.2           | Input Area5                     |
| 5.3           | Output Area6                    |
| 5.4           | Configuration Data object area7 |
| 5.4           | 1 モジュールレジスタ <b>7</b>            |
| 5.4           | 2 エラー発生時の出力行為7                  |
| 5.5           | Object Areas of the Device8     |
| 5.5           | 1 Modular device profile8       |
| 5.5           | 2 Configured Module Ident List8 |
| 5.5           | 3 Detected Module Ident List8   |
| 5.5           | 4 モジュール識別コード9                   |
| 6. 消費         | <sup>8</sup> 電力10               |
| 7. CO         | DESYS に接続する10                   |
| 7.1           | 準備10                            |
| 7.2           | CODESYS 装置に接続する11               |
| 7.3           | EtherCAT 装置を新規追加する12            |
| 7.3           | 1 手動で追加する12                     |
| 7.3           | 2 スキャンで装置を追加する13                |
| 7.4           | EtherCAT を設置する15                |
| 7.5           | モジュールを設置する16                    |
| 75            | 1 例 1                           |

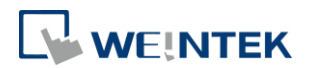

| 7.5.  | 2 例 2                                 | 17 |
|-------|---------------------------------------|----|
| 7.6   | I/O マッピングテーブル                         | 17 |
| 7.7   | ダウンロードしてプログラムを実行する                    | 17 |
| 7.8   | Configured Station Alias(装置ノードを使用する): | 18 |
| 8. エラ | ,一行為設定                                | 19 |
| 8.1   | 機能                                    | 19 |
| 8.2   | 設定                                    | 19 |
| 8.2.  | 1 デジタル出力モジュール                         | 20 |
| 8.2.  | 2 アナログ出力設定                            | 21 |

本ドキュメントに記載されている各社名、製品名または商標は、一般に各開発メーカーの登録 商標あるいは商標です。

本ドキュメントの記載内容は、予告なく変更する場合があります。

Copyright© 2018 Weintek Labs., INC. All rights reserved.

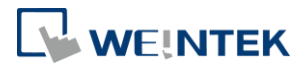

# 1. 製品外見

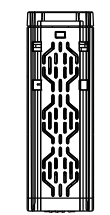

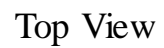

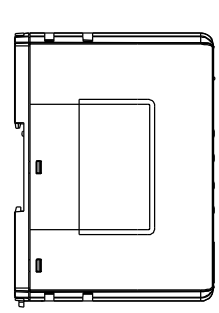

Side View

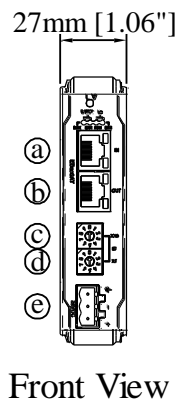

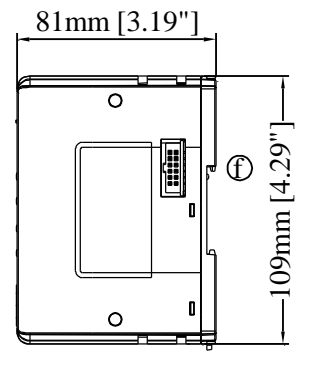

Side View

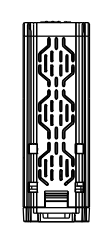

Bottom View

| а | X1-EtherCAT IN           | е | 電源コネクタ |
|---|--------------------------|---|--------|
| b | X2-EtherCAT Out          | f | 拡張コネクタ |
| с | Node ID ロータリースイッチ<br>x10 |   |        |
| d | Node ID ロータリースイッチ<br>x1  |   |        |

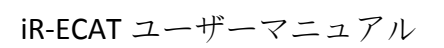

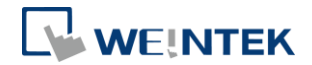

# 2. 製品仕様

| 通信インターフェース仕様 |                            |                                  |  |  |
|--------------|----------------------------|----------------------------------|--|--|
| モデル          | iR-ECAT                    |                                  |  |  |
|              | 接続数                        | モジュール内部バスの電流による                  |  |  |
|              | デジタル入力点数                   | Max. 256                         |  |  |
|              | デジタル出力点数                   | Max. 128                         |  |  |
| 拡張 I/O モジュール | アナログ入力チャンネ                 |                                  |  |  |
|              | ル数                         | Max. 64                          |  |  |
|              | アナログ出力チャンネ                 | Mary CA                          |  |  |
|              | ル数                         | Max. 64                          |  |  |
|              | ECAT RUN (緑)               | 装置状態インジケーター                      |  |  |
|              | ECAT ERR (赤)               | 装置エラーインジケーター                     |  |  |
| インジケーター      | L.V (赤)                    | 低電圧インジケーター                       |  |  |
|              | IO RUN (緑)                 | モジュール状態インジケーター                   |  |  |
|              | IO ERR (赤)                 | モジュールエラーインジケーター                  |  |  |
| データ転送速度      | 4x2ツイストペアケーブ               | ル、category 5 (100 Mbps)          |  |  |
| データに送催せ      | 100 m (ハブ/スイッチとハ           | バスカプラの間、またはバスカプラとバスカプラの間で        |  |  |
| 7 - 7 仏达媒体   | の最長距離)                     |                                  |  |  |
| ステーション間の距離   | EtherCat Slave             |                                  |  |  |
| 通信プロトコル      | COE -SDO requests, SDO res | sponses.                         |  |  |
| メールボックス      | ETG 5001                   |                                  |  |  |
| ETG 規格       | 4x2ツイストペアケーブ               | ル、category 5 (100 Mbps)          |  |  |
| 一般的な仕様       | -                          |                                  |  |  |
|              | 入力電圧                       | 24 VDC (-15%/+20%)               |  |  |
|              | 公称消費電流                     | Nominal 100mA@24VDC              |  |  |
|              | 内部バス電流                     | Max 2A@ 5VDC                     |  |  |
| 電源           | ETN バス消費電流                 | 270mA@5VDC                       |  |  |
|              | 雪酒编绿                       | Ethernet 部: 有り                   |  |  |
|              |                            | 電源部:有り                           |  |  |
|              | バックアップヒューズ                 | ≤1.6A リセタッブルヒューズ                 |  |  |
|              | PCB コーティング                 | 有り                               |  |  |
|              | 筐体材質                       | プラスチック                           |  |  |
| 仕様           | 外形寸法 WxHxD                 | 27 x 109 x 81 mm                 |  |  |
|              | 重量                         | 約 0.15 kg                        |  |  |
|              | 取付                         | 35mm DIN レール取付                   |  |  |
|              | 保護等級                       | IP20                             |  |  |
| <br>         | 保存温度                       | -20° ~ 70°C (-4° ~ 158°F)        |  |  |
| C/11未元       | 使用温度                       | 0° ~ 55°C (32° ~ 131°F)          |  |  |
|              | 使用湿度                       | 10%~90% (結露無き事)                  |  |  |
|              |                            | EN 55032: 2012+AC: 2013, Class A |  |  |
|              |                            | EN 61000-6-4: 2007+A1:2011       |  |  |
| 認証           | EMC Immunity               | EN 55024: 2010+A1: 2015          |  |  |
|              |                            | EN 61000-6-2:2005                |  |  |
|              |                            | に準拠                              |  |  |

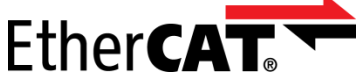

EtherCAT<sup>®</sup> is a registered trademark and patented technology, licensed by Beckhoff Automation GmbH, Germany

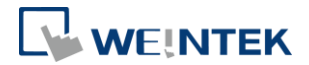

# 3. LED インジケーター

#### 3.1 L.V LED

| L.V LED 狀態 | 描述           |  |
|------------|--------------|--|
| OFF        | 24VDC 電源が正常  |  |
| 点滅         | 24VDC 電源を確認中 |  |
| ON         | 24VDC 電源が異常  |  |

#### 3.2 IO RUN/ERR LED

| RUN LED | ERR LED | 記述                             |  |  |
|---------|---------|--------------------------------|--|--|
| OFF     | OFF     | 電源が切れた                         |  |  |
| 点滅      | OFF     | IOが初期化中                        |  |  |
| 点滅      | ON      | IO の初期化に失敗した                   |  |  |
| ON      | OFF     | IO が正常稼働中                      |  |  |
| ON      | 点滅      | 10 モジュールアラーム                   |  |  |
| ON      | ON      | IO 通信に失敗した                     |  |  |
| 点滅      | 点滅      | 電源制限を超えた、または接続したモジュー<br>ルが多過ぎた |  |  |

#### 3.3 ECAT RUN

| LED 状態 | 記述                         |
|--------|----------------------------|
| OFF    | 装置は INIT 状態にいる             |
| 点滅     | 装置は PRE-OPERATIONAL 状態にいる  |
| 1回点滅   | 装置は SAFE-OPERATIONAL 状態にいる |
| ON     | 装置は OPERATIONAL 状態にいる      |
| 明滅     | 装置は BOOTSTRAP 状態にいる        |

\*点滅:インジケーターが200 ms連続でOn/Offを切り替えます。

\*明滅:インジケーターが50 ms連続でOn/Offを切り替えます。

### 3.4 ECAT ERR

| LED 状態 | 記述                                                                                                  |
|--------|----------------------------------------------------------------------------------------------------|
| ON     | カプラにエラーが発生した                                                                                        |
| 2 回点滅  | EtherCAT ウォッチドッグタイムアウト(Watchdog Timeout)                                                            |
| 1回点滅   | 同期エラーの原因で、状態を操作状態から安全操作状態に変更されるエラーが発生した<br>(装置が強制的に OPERATIONAL 状態から SAFE-OPERATIONAL 状態に<br>変更された) |
| 点滅     | 設定エラー                                                                                               |
| OFF    | エラー無し                                                                                               |

#### 3.5 RJ45

| Speed LED |     |
|-----------|-----|
| OFF       | 未接続 |

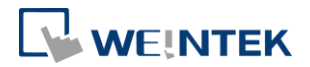

| ON | 接続しているが、活動がない |
|----|---------------|
| 点滅 | 接続していて、活動がある  |

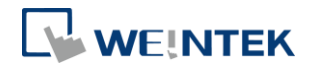

# 4. ロータリースイッチ-ノード ID

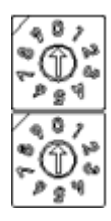

| 設定   | 記述       |
|------|----------|
| 0    | 無効なノードID |
| 1~99 | 有効なノードID |

# 5. COE オブジェクト辞書

#### 5.1 Communication Area

| イン<br>デッ<br>クス<br>(hex) | サブイン<br>デックス<br>(hex) | 名前                               | デフォルト             | 属性 | データ型   |
|-------------------------|-----------------------|----------------------------------|-------------------|----|--------|
| 1000                    | 00                    | 装置タイプ                            | 0x00001389 (5001) | RO | UINT32 |
| 1008                    | 00                    | 装置名                              | "iR-ECAT"         | RO | string |
| 1009                    | 00                    | ハードウェアバージョン                      | "1.00"            | RO | 4 char |
| 100A                    | 00                    | ソフトウェアバージョン                      | "1.00"            | RO | 4 char |
|                         | 装置の識別                 | リ情報                              | •                 |    |        |
|                         | 00                    | サブインデックス最大値                      | 0x04              | RO | UINT8  |
| 1018                    | 01                    | 装置メーカーID                         | 0x000006DD        | RO | UINT32 |
| 1018                    | 02                    | 製品コード                            | 0x00000706        | RO | UINT32 |
|                         | 03                    | バージョン番号                          | 0x0000001         | RO | UINT32 |
|                         | 04                    | シリアル番号                           | 0x0000001         | RO | UINT32 |
|                         | SM(Sync-Ma            | nager)属性                         |                   | 1  | 1      |
|                         | 00                    | サブインデックス最大値                      | 0x04              | RO | UINT8  |
|                         | 01                    | SM1 Mailbox Write                | 0x01              | RO | UINT8  |
| 1C00                    | 02                    | SM2 Mailbox Read                 | 0x02              | RO | UINT8  |
|                         | 03                    | SM3 Process Data Write (Outputs) | 0x03              | RO | UINT8  |
|                         | 04                    | SM4 Process Data Read (Inputs)   | 0x04              | RO | UINT8  |
|                         | RxPDO Assignment      |                                  |                   |    |        |
| 1C12                    | 00                    | サブインデックス最大値                      |                   | RO | UINT8  |
|                         | 01-0F                 | Assignment RxPDO                 |                   | RO | UINT16 |
|                         | TxPDO Assignment      |                                  |                   |    |        |
| 1C13                    | 00                    | サブインデックス最大値                      |                   | RO | UINT8  |
|                         | 01-0F                 | Assignment TxPDO                 |                   | RO | UINT16 |

### 5.2 Input Area

| インデックス(hex) | 名前            | 属性 | データ型   |
|-------------|---------------|----|--------|
| 6000        | 1番目のモジュールの入力値 | RO | UINT16 |

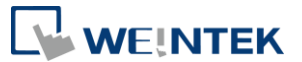

| 6010 | 2番目のモジュールの入力値 | RO | UINT16 |
|------|---------------|----|--------|
| 6020 | 3番目のモジュールの入力値 | RO | UINT16 |
|      |               |    |        |
|      |               |    |        |

モジュール的入力値(デジタル/アナログ)はTxPDO にマッピングし、SDO Upload services で読み 取ることもできます。オブジェクトアドレスは 0x6000~0x6FFF です。

例:カプラ右側の1番目のモジュールは16点のデジタル入力モジュールで、2番目は4チャンネルのアナログ入力モジュールの場合:

| インデッ<br>クス(hex) | サブインデ<br>ックス(hex) | 名前                           | 数値 | データ型   |
|-----------------|-------------------|------------------------------|----|--------|
|                 | 00                | サブインデックス最大値                  | 1  | UINT8  |
| 6000            | 01                | 1 番目のモジュールのデジタ<br>ル入力値       | -  | UINT16 |
|                 | 00                | サブインデックス最大値                  | 4  | UINT8  |
|                 | 01                | 2 番目のモジュール チャン<br>ネル1アナログ入力値 |    | INT16  |
| 6010            | 02                | 2 番目のモジュール チャン<br>ネル2アナログ入力値 |    | INT16  |
|                 | 03                | 2 番目のモジュール チャン<br>ネル3アナログ入力値 |    | INT16  |
|                 | 04                | 2 番目のモジュール チャン<br>ネル4アナログ入力値 |    | INT16  |

#### 5.3 Output Area

| インデッ<br>クス(hex) | 名前             | 属性 | データ型   |
|-----------------|----------------|----|--------|
| 7000            | 1番目のモジュールの出力値  | RW | UINT16 |
| 7010            | 2番目のモジュールの出力値  | RW | UINT16 |
| 7020            | 3番目のモジュールの出力値  | RW | UINT16 |
| 70F0            | 16番目のモジュールの出力値 | RW | UINT16 |

モジュール的出力値(デジタル/アナログ)は RxPDO にマッピングし、SDO Upload services で読み取り可能で、SDO Download services で書き込むこともできます。オブジェクトアドレスは 0x7000~0x7FFF です。

例:カプラ右側1番目のモジュールは16点のデジタル出力モジュールで、2番目は4チャン ネルアのナログ出力モジュールの場合:

| インデッ    | サブインデ    | 名前             | 数値 | データ型   |
|---------|----------|----------------|----|--------|
| クス(hex) | ックス(hex) |                |    |        |
| 7000    | 00       | サブインデックス最大値    | 1  | UINT8  |
| 7000    | 01       | 1番目のモジュール的デジタル | -  | UINT16 |

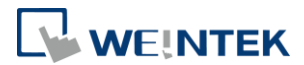

|      |    | 出力値                          |   |       |
|------|----|------------------------------|---|-------|
|      | 00 | サブインデックス最大値                  | 4 | UINT8 |
|      | 01 | 2 番目のモジュール アナログ<br>チャンネル1出力値 |   | INT16 |
| 7010 | 02 | 2 番目のモジュール アナログ<br>チャンネル2出力値 |   | INT16 |
|      | 03 | 2 番目のモジュール アナログ<br>チャンネル3出力値 |   | INT16 |
|      | 04 | 2 番目のモジュール アナログ<br>チャンネル4出力値 |   | INT16 |

### 5.4 Configuration Data object area

| 5.4.1           | モジュールレジスタ      |
|-----------------|----------------|
| インデック<br>ス(hex) | 名前             |
| 8000            | 1番目のモジュールレジスタ  |
| 8010            | 2番目のモジュールレジスタ  |
| 8020            | 3番目のモジュールレジスタ  |
|                 |                |
| 80F0            | 16番目のモジュールレジスタ |

| サブイ<br>ンデッ<br>ク ス<br>(hex) | 名前                |
|----------------------------|-------------------|
| 00                         | サブインデックス最大値       |
| 01                         | モジュールレジスタアドレス 0   |
| 02                         | モジュールレジスタアドレス1    |
| 03                         | モジュールレジスタアドレス 2   |
|                            |                   |
| n                          | モジュールレジスタアドレス n-1 |

# 5.4.2 エラー発生時の出力行為

| インデ   |                  |
|-------|------------------|
| ックス   | 名前               |
| (hex) |                  |
| 800F  | 1番目のモジュールの出力行為   |
| 801F  | 2番目のモジュールの出力行為   |
| 802F  | 3番目のモジュールの出力行為   |
|       |                  |
| 80FF  | 16 番目のモジュールの出力行為 |
|       |                  |

| サブイ | 名前 |
|-----|----|
|-----|----|

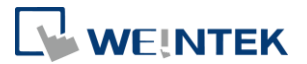

| ンデッ   |                                         |
|-------|-----------------------------------------|
| クス    |                                         |
| (hex) |                                         |
| 00    | サブインデックス最大値                             |
|       | エラー発生時の出力行為設定                           |
|       | デジタル出力モジュール : Bit0~15: デジタル出力点 0~15 出力行 |
|       | 為設定                                     |
| 01    | アナログ出力モジュール : Bit0~15: 出力チャンネル 0~15 出力行 |
|       | 為設定                                     |
|       | 0:出力値を保持する                              |
|       | 1:エラー出力値を出す                             |
| 2-17  | エラー発生時の出力値                              |

# 5.5 Object Areas of the Device

## 5.5.1 Modular device profile

| インデ<br>ックス | サブイン<br>デックス | 名前              | デフォルト  | 属性 | データ型   |
|------------|--------------|-----------------|--------|----|--------|
| (hex)      | (hex)        |                 |        |    |        |
|            | 00           | サブインデックス最大値     | 0x02   | RO | UINT8  |
| F000       | 01           | モジュールインデックス間隔長さ | 0x0010 | RO | UINT16 |
|            | 02           | 最大モジュール数量       | 0x0010 | RO | UINT16 |

### 5.5.2 Configured Module Ident List

| インデ<br>ックス<br>(hex) | サブイン<br>デックス<br>(hex) | 名前                   | 属性 | データ型   |
|---------------------|-----------------------|----------------------|----|--------|
|                     | 00                    | 設置されたモジュール台数         | RO | UINT8  |
|                     | 01                    | 1番目の設置済みモジュールの製品コード  | RO | UINT32 |
| F030                | 02                    | 2番目の設置済みモジュールの製品コード  | RO | UINT32 |
|                     |                       |                      |    |        |
|                     | OF                    | 16番目の設置済みモジュールの製品コード | RO | UINT32 |

## 5.5.3 Detected Module Ident List

| インデ<br>ックス<br>(hex) | サブイン<br>デックス<br>(hex) | 名前                           | 属性 | データ型   |
|---------------------|-----------------------|------------------------------|----|--------|
|                     | 00                    | 現在のモジュール台数                   | RO | UINT8  |
| F050                | 01                    | 現在、カプラ右側の1番目のモジュールの製品コー<br>ド | RO | UINT32 |
|                     | 02                    | 現在、カプラ右側の2番目のモジュールの製品コー<br>ド | RO | UINT32 |
|                     |                       |                              |    |        |

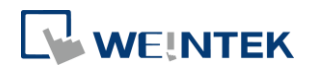

|  | OF | 現在、カプラ右側の 16 番目のモジュールの製品コー<br>ド | RO | UINT32 |
|--|----|---------------------------------|----|--------|
|--|----|---------------------------------|----|--------|

### 5.5.4 モジュール識別コード

| 1 <b>7</b> 1 | モジュール      | モジュールコード |
|--------------|------------|----------|
| 項日           | 名          | (Hex)    |
| 1            | iR-DI16-K  | 0154     |
| 2            | iR-DM16-P  | 0351     |
| 3            | iR-DQ16-P  | 0251     |
| 4            | iR-DM16-N  | 0352     |
| 5            | iR-DQ16-N  | 0252     |
| 6            | iR-DQ08-R  | 0243     |
| 7            | iR-AQ04-VI | 0525     |
| 8            | iR-AI04-VI | 0425     |
| 9            | iR-AM06-VI | 0635     |
| 10           | iR-AI04-TR | 0426     |

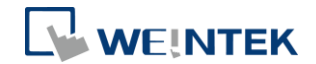

## 6. 消費電力

| 装置タイプ       | 装置名        | 消費電力(5V)     | 供給電力(5V) | 消費電力(24V)   |
|-------------|------------|--------------|----------|-------------|
|             | iR-ETN     | 220mA/1.1w   | 2A/10w   | 100mA/2.40W |
| カプラ         | iR-COP     | 170mA/0.85w  | 2A/10w   | 100mA/2.40W |
|             | iR-ECAT    | 270mA/1.35w  | 2A/10w   | 100mA/2.40W |
|             | iR-DM16-P  | 130mA/0.65w  |          | 53mA/1.27W  |
|             | iR-DM16-N  | 130mA/0.65w  |          | 56mA/1.34W  |
| デジタル1/0モジ   | iR-DQ08-R  | 220mA/1.1w   |          | 84mA/2.02W  |
| ュール         | iR-DQ16-N  | 205mA/1.02w  |          | 78mA/1.87W  |
|             | iR-DQ16-P  | 196mA/0.984w |          | 75mA/1.80W  |
|             | iR-DI16-K  | 83mA/0.418w  |          | 31mA/0.74W  |
|             | iR-AQ04-VI | 65mA/0.325w  |          | 25mA/0.60W  |
| アナログ 1/0 モジ | iR-AI04-VI | 70mA/0.35W   |          | 27mA/0.65W  |
| ュール         | iR-AM06-VI | 70mA/0.35W   |          | 27mA/0.65W  |
|             | iR-AI04-TR | 65mA/0.325w  |          | 25mA/0.60W  |

注意:

本システムでは、カプラはモジュールの唯一の給電ソースです。複数のモジュ ールを接続する場合、消費電力をご留意ください。以下は計算例です。

例

| 装置タイ | 装置名                    | 消費電力           | 供給電力   |  |
|------|------------------------|----------------|--------|--|
| プ    |                        |                |        |  |
| カプラ  | iR-ECAT                | 270mA/1.35w    | 2A/10w |  |
| モジュー | iR-DM16-P *13          | 130mA*13=1.69A | 無し     |  |
| ル    |                        |                |        |  |
| システム | 消費電力:270mA+1.69A=1.96A |                |        |  |
|      | 供給電力:2A > 1.96A        |                |        |  |

## 7. CODESYS に接続する

## 7.1 準備

| A | > D | own | load |
|---|-----|-----|------|

| Start using resource for search |  |
|---------------------------------|--|
| cmt+codesys package             |  |
| Please enter key words          |  |

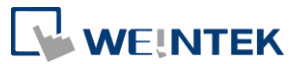

Weintek\_CODESYS\_and\_RemotelO\_1.0.0.188 03/05/2019 5:42 PM CODESYS Package 178 KB

#### 7.2 CODESYS 装置に接続する

Step1. 画面の右下隅で CODESYS PLC 装置を探し出し、[Start PLC]をクリックします。

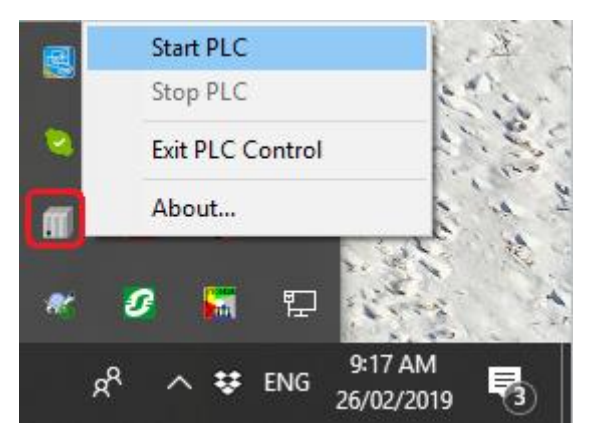

Step2. CODESYS Control Win V3 装置を使用し、簡単なプロジェクトを1個作 成します。

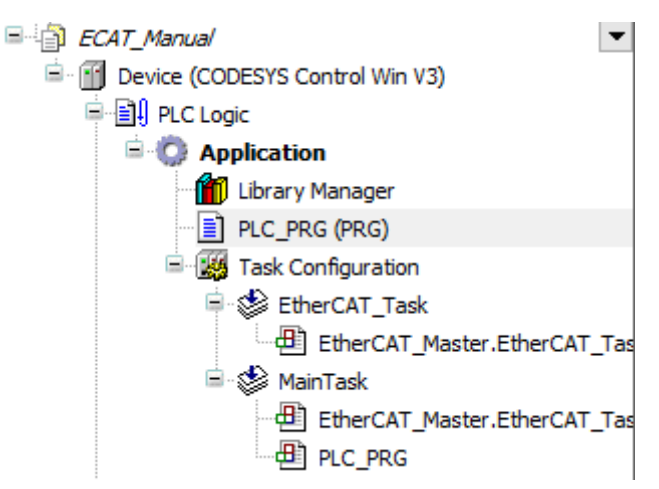

**Step3**. 装置に接続します。

| Communication Settings | Scan Network Gateway 👻 | Device -                 |   |                                                      |
|------------------------|------------------------|--------------------------|---|------------------------------------------------------|
| Applications           |                        |                          |   | (CO.)                                                |
| Backup and Restore     |                        |                          |   |                                                      |
| Files                  |                        |                          |   | •••                                                  |
| Log                    |                        | Gateway                  | ~ | [0000.9001.69BB] (active)                            |
| PLC Settings           |                        | IP-Address:<br>localbost |   | Device Name:                                         |
| PLC Shell              |                        | Port                     |   | Device Address:                                      |
| Users and Groups       |                        | 1217                     |   | 0000.9001.69BB<br>Target ID:                         |
| Task Deployment        |                        |                          |   | 0000 0001                                            |
| Status                 |                        |                          |   | 4096                                                 |
| Information            |                        |                          |   | Target Vendor:<br>3S - Smart Software Solutions GmbH |
|                        |                        |                          |   | Target Version:<br>3.5.10.30                         |

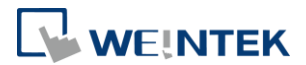

#### 7.3 EtherCAT 装置を新規追加する

#### 7.3.1 手動で追加する

Step1. EtherCAT 装置を追加します:

## [Device] » [Add Device] » [Fieldbusses] » [EtherCAT] » [Master] » [EtherCAT Master]

| 🗊 Add Device                                                                                                    |                                   |            | ×        |
|----------------------------------------------------------------------------------------------------|-----------------------------------|------------|----------|
| Name: EtherCAT_Master                                                                                                    |                                   |            |          |
| Append device      Insert device      Plug dev                                                                                                    | vice O Update device              |            |          |
| Enter a string for a fulltext search in all devices                                                                                                    | Vendor: <all vendors=""></all>    |            | ~        |
| Name                                                                                                    | Vendor                            | Version    | Descript |
| Miscellaneous  Miscellaneous  Fieldbusses  Government  Miscellaneous  Fieldbusses  Government  Fieldbusses  Government  Fieldbusses  Fieldbusses  F | 3S - Smart Software Solutions Gmb | Н 3.5.13.0 | Ethernet |
| EtherCAT Master                                                                                                    | 3S - Smart Software Solutions Gmb | H 3.5.10.0 | EtherCA1 |
| EtherCAT Master                                                                                                    | 3S - Smart Software Solutions Gmb | H 3.5.12.0 | EtherCA1 |
| EtherCAT Master                                                                                                    | 3S - Smart Software Solutions Gmb | H 3.5.13.0 | EtherCA1 |
| EtherCAT Master SoftMotion                                                                                                    | 3S - Smart Software Solutions Gmb | H 3.5.10.0 | EtherCA1 |
| EtherCAT Master SoftMotion                                                                                                    | 3S - Smart Software Solutions Gmb | H 3.5.12.0 | EtherCA1 |
| EtherCAT Master SoftMotion                                                                                                    | 3S - Smart Software Solutions Gmb | H 3.5.13.0 | EtherCA1 |

#### Step2. iR-ECAT を追加します:

## [EtherCAT Master] » [Add Device] » [Fieldbusses] » [EtherCAT] » [Slave] » [iR-ECAT]

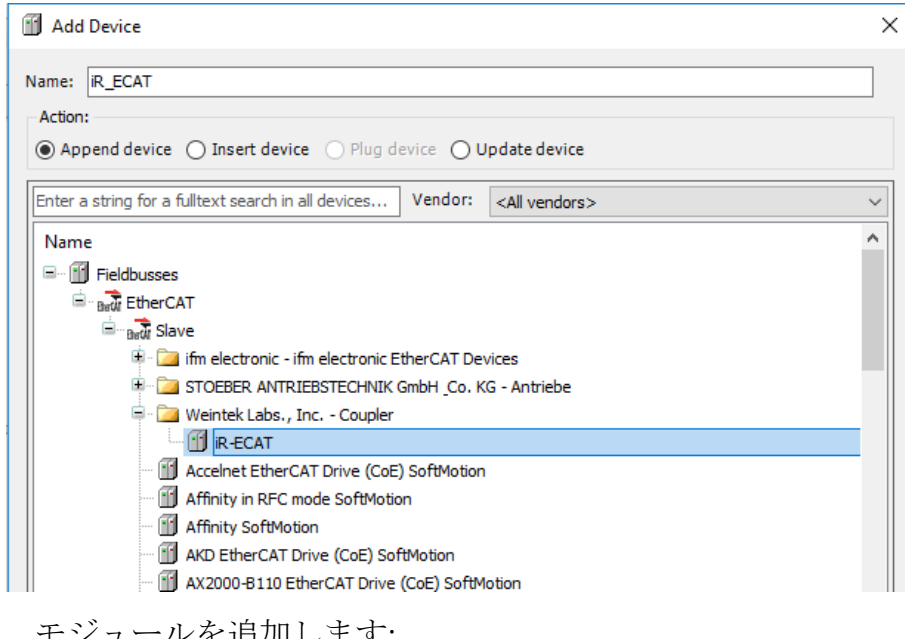

Step3. モジュールを追加します:

[iR-ECAT] » [Add Device] » [EtherCAT] » [Module] 使用する iR シリーズモジュールを追加します。

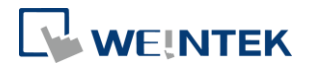

| 🚹 Add Device                           |                      |                                              | ×                                        |
|----------------------------------------|----------------------|----------------------------------------------|------------------------------------------|
| Name: R_AI04_TR                        |                      |                                              |                                          |
| Action:                                |                      |                                              |                                          |
| ● Append device ○ Insert dev           | ice 🔿 Plug device 🧲  | ) Update de                                  | vice                                     |
| Enter a string for a fulltext search i | n all devices Vendor | <all th="" ven<=""><th>dors&gt; ~</th></all> | dors> ~                                  |
| Name                                   | Vendor               | Version                                      | Description                              |
| 🖃 🕤 Fieldbusses                        |                      |                                              |                                          |
| Brow EtherCAT                          |                      |                                              |                                          |
| Bat Module                             |                      |                                              |                                          |
| 🐨 🔟 iR-AI04-TR                         | Weintek Labs., Inc.  | 0                                            | EtherCAT Module imported from Slave XML: |
| ···· 🔟 iR-AI04-VI                      | Weintek Labs., Inc.  | 0                                            | EtherCAT Module imported from Slave XML: |
| 🛛 🔟 iR-AM06-VI                         | Weintek Labs., Inc.  | 0                                            | EtherCAT Module imported from Slave XML: |
| 🐨 í iR-AQ04-VI                         | Weintek Labs., Inc.  | 0                                            | EtherCAT Module imported from Slave XML: |
| 🔟 iR-DI16-K                            | Weintek Labs., Inc.  | 0                                            | EtherCAT Module imported from Slave XML: |
| 📶 iR-DM16-N                            | Weintek Labs., Inc.  | 0                                            | EtherCAT Module imported from Slave XML: |
| - 👔 iR-DM16-₽                          | Weintek Labs., Inc.  | 0                                            | EtherCAT Module imported from Slave XML: |
|                                        | Weintek Labs., Inc.  | 0                                            | EtherCAT Module imported from Slave XML: |
|                                        | Weintek Labs., Inc.  | 0                                            | EtherCAT Module imported from Slave XML: |
|                                        | Weintek Labs., Inc.  | 0                                            | EtherCAT Module imported from Slave XML: |

注意すべきなのは、リスト内のモジュール順は実際の装置の配置順と一致しなければなりません。

#### 7.3.2 スキャンで装置を追加する

EtherCAT Master 装置を追加した後、マウスを右クリックして装置を 選択してから[Scan For Devices]をクリックします。

| EtherCAT Master (EtherCAT M | laster'                | )                |
|-----------------------------|------------------------|------------------|
| <u> </u>                    | Ж                      | Cut              |
|                             | Ð                      | Сору             |
|                             | 12                     | Paste            |
|                             | $\times$               | Delete           |
|                             |                        | Browse •         |
|                             |                        | Refactoring      |
|                             | G.                     | Properties       |
| tes Modules                 | 5/2<br>- 10 0<br>2 0 0 | Add Object       |
|                             |                        | Add Folder       |
| ECAT_Manual                 |                        | Add Device       |
| Project Settings            |                        | Insert Device    |
| [                           |                        | Scan For Devices |
|                             |                        | Disable Device   |

システムは自動的に同一ドメイン内にある EtherCAT カプラ、及びそのカプラ に接続しているモジュールを探し出します。

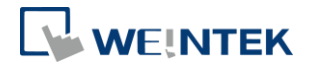

| n Devices      |                |               |             |           |            |
|----------------|----------------|---------------|-------------|-----------|------------|
| canned Devices |                |               |             |           |            |
| Devicename     | Devicetype     | Alias Address |             |           |            |
| ⊟iR_ECAT       | iR-ECAT        | 1001          |             |           |            |
| iR_DM16_N      | Digital Output |               |             |           |            |
| iR_AQ04_VI     | Anlaog Output  |               |             |           |            |
| iR_AI04_VI     | Analog Input   |               |             |           |            |
|                |                |               |             |           |            |
|                |                |               |             |           |            |
| Assign Address | _              |               | <br>Show Di | fferences | to Project |

Step1. [Copy All Devices to Project]をクリックして装置を追加します。

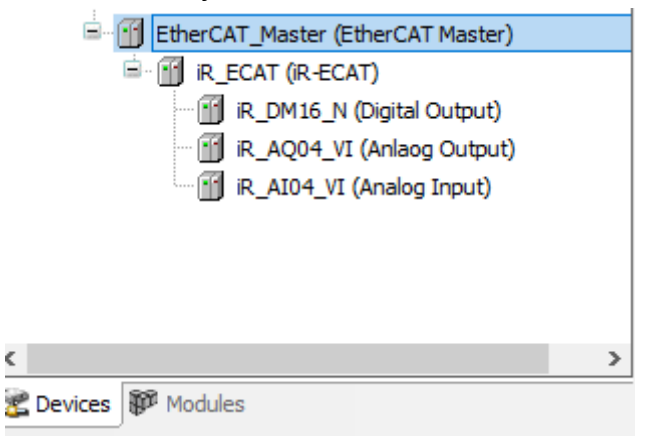

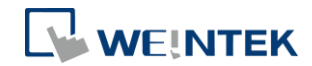

## 7.4 EtherCAT を設置する

ご使用の EtherCAT インターフェースを選択します。

[EtherCAT\_Master] » [General] » [Browse]

|                                                                                                    |                                                                                                    | Autoconfig Master/Slave                                                                                                    | s                                                                                                    |                 | Ether CAT.           |
|----------------------------------------------------------------------------------------------------|----------------------------------------------------------------------------------------------------|----------------------------------------------------------------------------------------------------|----------------------------------------------------------------------------------------------------|-----------------|----------------------|
| nc Unit Assignment                                                                                                    |                                                                                                    | EtherCAT NIC Setting —                                                                                                    |                                                                                                    |                 |                      |
| herCAT I/O Mapping                                                                                                    |                                                                                                    | Destination Address (MAC)                                                                                                    | FF-FF-FF-FF-FF-FF                                                                                                    | = Broadcas      | t 🗌 Enable Redundanc |
| atua                                                                                                    |                                                                                                    | Source Address (MAC)                                                                                                    | F4-4D-30-F8-1E-A                                                                                                    | 1 Browse        |                      |
| atus                                                                                                    |                                                                                                    | Network Name                                                                                                    | 乙太網路:1                                                                                                    |                 |                      |
| formation                                                                                                    |                                                                                                    | Select Network by MAC                                                                                                    | ⊖ Select                                                                                                    | Network by Name |                      |
|                                                                                                    |                                                                                                    | Distributed Clock                                                                                                    |                                                                                                    |                 |                      |
|                                                                                                    |                                                                                                    | Cycle Time 4000                                                                                                    | A 115                                                                                                    |                 |                      |
|                                                                                                    |                                                                                                    | Sync Offset 20                                                                                                    | ↓ µ3                                                                                                    |                 |                      |
|                                                                                                    |                                                                                                    | Sync Onsec 20                                                                                                    | ▼ 70                                                                                                    |                 |                      |
|                                                                                                    |                                                                                                    |                                                                                                    |                                                                                                    |                 |                      |
|                                                                                                    |                                                                                                    |                                                                                                    |                                                                                                    |                 |                      |
|                                                                                                    |                                                                                                    |                                                                                                    |                                                                                                    |                 |                      |
|                                                                                                    |                                                                                                    | Master Setting                                                                                                    |                                                                                                    |                 |                      |
|                                                                                                    |                                                                                                    |                                                                                                    |                                                                                                    |                 |                      |
|                                                                                                    |                                                                                                    | Image In Address                                                                                                    | 16#1000000                                                                                                    | *<br>*          |                      |
|                                                                                                    |                                                                                                    | Image In Address<br>Image Out Address                                                                                                    | 16#1000000<br>16#2000000                                                                                                    | •               |                      |
| lect Network Adapte                                                                                                    | er                                                                                                    | Image In Address<br>Image Out Address                                                                                                    | 16#1000000<br>16#2000000                                                                                                    | A V             |                      |
| lect Network Adapte                                                                                                    | er<br>Name                                                                                                    | Image In Address<br>Image Out Address<br>Description                                                                                                    | 16#1000000<br>16#2000000                                                                                                    | A V             |                      |
| lect Network Adapte<br>MAC address<br>F44D30F81EA1                                                                                          | er<br>Name<br>乙太網路                                                                                                    | Image In Address Image Out Address Description Intel(R) Ethemet Connect                                                                                                    | 16#1000000<br>16#2000000                                                                                                    |                 |                      |
| AC address<br>F44D30F81EA1<br>F44D30F81EA1                                                                                                  | er<br>Name<br>乙太網路<br>乙太網路:1                                                                                                    | Image In Address Image Out Address Description Intel(R) Ethemet Connect Intel(R) Ethemet Connect                                                                                                    | 16#1000000<br>16#2000000<br>ion (2) 1219-LM<br>ion (2) 1219-LM                                                                                                    |                 |                      |
| AC address<br>F44D30F81EA1<br>F44D30F81EA1<br>00FF36850506<br>00EDD327255                                                                   | er<br>Name<br>乙太網路<br>乙太網路:1<br>乙太網路:2<br>ス大網路 2                                                                                                    | Image In Address<br>Image Out Address<br>Description<br>Intel(R) Ethernet Connect<br>Intel(R) Ethernet Connect<br>TAP-Windows Adapter V.<br>TAP-Windows Adapter V.                                                                                                    | 16#1000000<br>16#2000000<br>ion (2) 1219-LM<br>ion (2) 1219-LM<br>9 #2                                                                                                |                 |                      |
| AC address<br>F44D30F81EA1<br>F44D30F81EA1<br>0FF56850506<br>00FF50B347255<br>00FF56A0 FA3                                                  | er<br>Name<br>乙太網路<br>乙太網路1<br>乙太網路3<br>乙太網路3<br>〇VPN                                                                                                    | Image In Address Image Out Address Image Out Address Description Intel(R) Ethemet Connect TAP-Windows Adapter V: TAP-Windows Adapter V: TAP-Windows Adapter V:                                                                                                    | 16#1000000<br>16#2000000<br>ion (2) 1219-LM<br>ion (2) 1219-LM<br>9 #2<br>9<br>9                                                                                      |                 |                      |
| AC address<br>F44D30F81EA1<br>F44D30F81EA1<br>00FF36850506<br>00FFDD347255<br>00FF5A0AFA9<br>00FF54D39FFA                                   | er<br>Name<br>乙太網路<br>乙太網路1<br>乙太網路3<br>乙太網路3<br>OVPN<br>乙太網路5                                                                                                    | Image In Address Image Out Address Image Out Address Description Intel(R) Ethemet Connect Intel(R) Ethemet Connect TAP-Windows Adapter V: TAP-Windows Adapter V: TAP-Windows Adapter V:                                                                                                    | 16#1000000<br>16#2000000<br>ion (2) 1219-LM<br>ion (2) 1219-LM<br>9 #2<br>9<br>9 #3<br>9 #4                                                                           |                 |                      |
| ect Network Adapte<br>MAC address<br>F44D30F81EA1<br>- 00FF36850506<br>- 00FF0D347255<br>- 00FF5A0AFA9<br>- 00FF54D99FFA<br>- 00FF54D99AB0E | er<br>Name<br>乙太網路<br>乙太網路<br>乙太網路<br>乙<br>太網路<br>3<br>OVPN<br>乙太網路<br>5<br>EasyAccessV.                                                                                                    | Image In Address<br>Image Out Address<br>Description<br>Intel(R) Ethernet Connect<br>Intel(R) Ethernet Connect<br>TAP-Windows Adapter V:<br>TAP-Windows Adapter V:<br>TAP-Windows Adapter V:<br>TAP-Windows Adapter V:                                                                                                    | 16#1000000<br>16#2000000<br>ion (2) 1219-LM<br>ion (2) 1219-LM<br>9 #2<br>9<br>9<br>9<br>9<br>9<br>9<br>9<br>9<br>9<br>9<br>9<br>9<br>9<br>9<br>9<br>9<br>9<br>9<br>9 | •               |                      |
| AC address<br>F44D30F81EA1<br>F44D30F81EA1<br>00FF56850506<br>00FF9D347255<br>00FF5A0AFA9<br>00FF54D99FFA<br>00FF26D9AB0E                   | er<br>Name<br>乙太網路<br>乙太網路<br>乙太網路<br>乙太網路<br>乙太網路<br>乙<br>太網路<br>乙<br>大網路<br>乙<br>大網路<br>五<br>大網路<br>五<br>天<br>一<br>本<br>一<br>本<br>一<br>本<br>一<br>本<br>一<br>本<br>一<br>本<br>一<br>本<br>一<br>本<br>一<br>本<br>一<br>本<br>一<br>本<br>一<br>本<br>一<br>本<br>二<br>本<br>一<br>本<br>二<br>本<br>一<br>本<br>二<br>本<br>一<br>本<br>二<br>本<br>二<br>二<br>本<br>二<br>本<br>二<br>二<br>本<br>二<br>二<br>二<br>二<br>二<br>二<br>二<br>二<br>二<br>二<br>二<br>二<br>本<br>二<br>二<br>本<br>二<br>本<br>二<br>本<br>二<br>本<br>二<br>本<br>二<br>本<br>二<br>本<br>二<br>本<br>二<br>本<br>二<br>本<br>二<br>本<br>二<br>本<br>本<br>本<br>二<br>本<br>本<br>二<br>本<br>二<br>本<br>二<br>本<br>本<br>二<br>本<br>二<br>本<br>二<br>本<br>二<br>本<br>二<br>本<br>本<br>二<br>本<br>本<br>二<br>本<br>二<br>二<br>本<br>二<br>本<br>二<br>本<br>二<br>本<br>二<br>本<br>二<br>本<br>二<br>本<br>二<br>本<br>二<br>二<br>二<br>二<br>二<br>二<br>二<br>二<br>二<br>二<br>二<br>二<br>二 | Image In Address<br>Image Out Address<br>Image Out Address<br>Description<br>Intel(R) Ethemet Connect<br>TAP-Windows Adapter V:<br>TAP-Windows Adapter V:<br>TAP-Windows Adapter V:<br>TAP-Windows Adapter V:<br>TAP-Windows Adapter V:                                                                                                    | 16#1000000<br>16#2000000<br>ion (2) 1219-LM<br>ion (2) 1219-LM<br>9 #2<br>9<br>9<br>9<br>9<br>9<br>9<br>9<br>9<br>9<br>9<br>9<br>9<br>9<br>9<br>9<br>9<br>9<br>9<br>9 |                 |                      |
| AC address<br>F44D30F81EA1<br>F44D30F81EA1<br>00FF56850506<br>00FFD347255<br>00FFF5A0AFA9<br>00FF54D39FFA<br>00FF26D9AB0E                   | er<br>Name<br>乙太網路<br>乙太網路<br>乙太網路<br>乙太網路<br>乙太網路<br>乙太網路<br>乙太網路<br>乙太網路<br>乙太網路<br>乙太網路<br>乙太網路<br>乙太網路<br>乙太網路<br>乙太網路<br>乙太網路<br>乙太網路<br>乙太網路<br>乙太網路<br>乙太網路<br>五太網路<br>五太網路<br>五<br>五<br>五<br>五<br>五<br>五<br>五<br>五<br>五<br>五<br>五<br>五<br>五                                                                                                    | Image In Address<br>Image Out Address<br>Image Out Address<br>Description<br>Intel(R) Ethemet Connect<br>TAP-Windows Adapter V:<br>TAP-Windows Adapter V:<br>TAP-Windows Adapter V:<br>TAP-Windows Adapter V:<br>TAP-Windows Adapter V:                                                                                                    | 16#1000000<br>16#2000000<br>ion (2) 1219-LM<br>ion (2) 1219-LM<br>9 #2<br>9<br>9<br>9<br>9<br>9<br>9<br>9<br>9<br>9<br>9<br>9<br>9<br>9<br>9<br>9<br>9<br>9<br>9<br>9 |                 |                      |
| AC address<br>F44D30F81EA1<br>F44D30F81EA1<br>00FF56850506<br>00FFD347255<br>00FFF5A0AFA9<br>00FF5409AFA9<br>00FF26D9AB0E                   | er<br>乙太網路<br>乙太網路<br>乙太網路<br>乙太網路<br>2<br>乙太網路<br>3<br>OVPN<br>乙太網路<br>5<br>EasyAccessV.                                                                                                    | Image In Address<br>Image Out Address<br>Image Out Address<br>Description<br>Intel(R) Ethemet Connect<br>TAP-Windows Adapter V:<br>TAP-Windows Adapter V:<br>TAP-Windows Adapter V:<br>TAP-Windows Adapter V:<br>TAP-Windows Adapter V:                                                                                                    | 16#1000000<br>16#2000000<br>ion (2) 1219-LM<br>ion (2) 1219-LM<br>9 #2<br>9<br>9<br>9<br>9<br>9<br>9<br>9<br>9<br>9<br>9<br>9<br>9<br>9<br>9<br>9<br>9<br>9<br>9<br>9 |                 |                      |
| AC address<br>F44D30F81EA1<br>F44D30F81EA1<br>00FF36850506<br>00FF0D347255<br>00FF5A0AFA9<br>00FF5A0AFA9<br>00FF26D9AB0E                    | er<br>Name<br>乙太網路<br>乙太網路<br>乙太網路<br>乙太網路<br>3<br>OYPN<br>乙太網路<br>5<br>EasyAccessW                                                                                                    | Image In Address         Image Out Address         Image Out Address         Description         Intel(R) Ethemet Connect         Intel(R) Ethemet Connect         TAP-Windows Adapter V:         TAP-Windows Adapter V:         TAP-Windows Adapter V:         TAP-Windows Adapter V:         TAP-Windows Adapter V:         TAP-Windows Adapter V:         TAP-Windows Adapter V: | 16#1000000<br>16#2000000<br>ion (2) 1219-LM<br>ion (2) 1219-LM<br>9 #2<br>9<br>9 #3<br>9 #4<br>9 #5                                                                   |                 |                      |

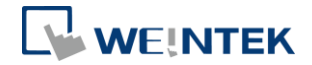

#### 7.5 モジュールを設置する

モジュールの内部パラメータを設定したい場合、以下の手順で実行可能です。 [iR\_ECAT] » [Startup Parameters] » [Add]

| ECAT_Manual                       |                      | J Add                                     |                | A Move Lip 4 Move Dov |          |  |  |
|-----------------------------------|----------------------|-------------------------------------------|----------------|-----------------------|----------|--|--|
| Device (CODESYS Control Win V3)   | General              | The sea of the second a move of the power |                |                       |          |  |  |
| PLC Logic                         | EMMU/Sync            | Line                                      | Index:Subindex | Name                  | Value    |  |  |
| - O Application                   | Thinoy Sync          | · 1                                       | 16#8010:16#04  | Channel 3 Output Mode | 2        |  |  |
| Library Manager                   | Process Data         | - 2                                       | 16#8010:16#01  | Channel 0 Output Mode | 1        |  |  |
| PLC_PRG (PRG)                     |                      | - 3                                       | 16#8010:16#11  | Reset to defualt      | 1677721  |  |  |
| Task Configuration                | Startup Parameters   | - 4                                       | 16#8020:16#11  | Reset to defualt      | 1677721  |  |  |
| EtherCAT_Task                     |                      | - 5                                       | 16#F030:16#00  | download slot cfg     | 3,0,82,3 |  |  |
| EtherCAT_Master.EtherCAT_Tas      | EoE Settings         |                                           |                |                       |          |  |  |
| Maintask     Martask              | The CAT VO Menda     |                                           |                |                       |          |  |  |
| The pac                           | EtherCAT I/O Mapping |                                           |                |                       |          |  |  |
| EtherCAT Master (EtherCAT Master) | Status               |                                           |                |                       |          |  |  |
|                                   |                      |                                           |                |                       |          |  |  |
| I R DM16 N (R-DM16-N)             | Information          |                                           |                |                       |          |  |  |
| III IR A004 VI (IR-A004-VI)       |                      |                                           |                |                       |          |  |  |
| ir_AI04_VI (iR-AI04-VI)           |                      |                                           |                |                       |          |  |  |

Step1. この時、当該モジュールのパラメータリストが見られ、PLC が起動さ れた後、これらのパラメータが適用されます。

Index 8000:1番目のモジュール

Index 8010:2番目のモジュール

このように類推します。

| ndex:Subindex   | Name                  | Flags     | Type | Default |         |        |
|-----------------|-----------------------|-----------|------|---------|---------|--------|
| 16#8010:16#00   | iR-AO04-VI Parameter  |           | 31-  |         |         |        |
| :16#01          | Channel 0 Output Mode | RW        | UINT | 16#0001 |         |        |
| :16#02          | Channel 1 Output Mode | RW        | UINT | 16#0001 |         |        |
| :16#03          | Channel 2 Output Mode | RW        | UINT | 16#0001 |         |        |
| :16#04          | Channel 3 Output Mode | RW        | UINT | 16#0001 |         |        |
| :16#05          | Channel 0 Scale Range | RW        | INT  | 16#7d00 |         |        |
| :16#06          | Channel 1 Scale Range | RW        | INT  | 16#7d00 |         |        |
| :16#07          | Channel 2 Scale Range | RW        | INT  | 16#7d00 |         |        |
| :16#08          | Channel 3 Scale Range | RW        | INT  | 16#7d00 |         |        |
| :16#09          | Channel 0 Scale Range | RW        | INT  | 16#8300 |         |        |
| :16#0A          | Channel 1 Scale Range | RW        | INT  | 16#8300 |         |        |
| :16#0B          | Channel 2 Scale Range | RW        | INT  | 16#8300 |         |        |
| :16#0C          | Channel 3 Scale Range | RW        | INT  | 16#8300 |         |        |
| :16#0D          | Channel 0 Update Time | RW        | UINT | 16#0000 |         |        |
| :16#0E          | Channel 1 Update Time | RW        | UINT | 16#0000 |         |        |
| :16#0F          | Channel 2 Update Time | RW        | UINT | 16#0000 |         |        |
| Name            | Channel 0 Output Mode |           |      |         |         |        |
| Index: 16# 8    | 010 🛓 Bi              | itlength: | 16   | -       | ÷       | ОК     |
| SubIndex: 16# 1 | Vi                    | alue:     | 2    |         | <b></b> | Cancel |

#### 7.5.1 例1

目標:3個のiR-AQ04-VIモジュールを設定し、チャンネル1の出力モードは±5Vです(レジスタアドレス1)。

(Slot: 2, index: 0x8020)

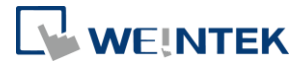

| Device (CODESYS Control Win V3)   | General              | 🕈 Add | 🖉 Edit 🔀 Delete | Move Up 4 Move Down       |                                         |
|-----------------------------------|----------------------|-------|-----------------|---------------------------|-----------------------------------------|
| PLC Logic                         | EMMU/Sync            | Line  | Index:Subindex  | Name                      | Value                                   |
| = 😳 Application                   |                      | - 1   | 16#800F:16#01   | Output behaviour On error | 65535                                   |
| Library Manager                   | Process Data         | - 2   | 16#800F:16#02   | Substitute Value          | 0                                       |
| PLC_PRG (PRG)                     |                      | 3     | 16#8020:16#11   | Reset to defualt          | 16777216                                |
| Task Configuration                | Startup Parameters   | - 4   | 16#8030:16#11   | Reset to defualt          | 0                                       |
| = 😂 EtherCAT_Task                 |                      | 5     | 16#F030:16#00   | download slot cfg         | 4,0,82,2,0,0,38,4,0,0,37,5,0,0,53,6,0,0 |
| EtherCAT_Master.EtherCAT_Tas      | EtherCAT I/O Mapping | - 6   | 16#8020:16#02   | Channel 1 Output Mode     | 2                                       |
| ⊨ S MainTask                      |                      |       |                 |                           |                                         |
| EtherCAT_Master.EtherCAT_Tas      | Status               |       |                 |                           |                                         |
| - C PRG                           | Information          |       |                 |                           |                                         |
| EtherCAT_Master (EtherCAT Master) | Information          |       |                 |                           |                                         |
| R_ECAT (RECAT)                    |                      |       |                 |                           |                                         |
| R_DQ16_N (Digital Output)         |                      |       |                 |                           |                                         |
| (III R AD04 V/ (Anland Input)     |                      |       |                 |                           |                                         |
| R_AQU4_VI (Analog Output)         |                      |       |                 |                           |                                         |
| IN AMUO_VI (Analog Input)         |                      |       |                 |                           |                                         |

#### 7.5.2 例 2

目標:4個のiR-AM06-VIモジュールを設定し、チャンネル3の入力モードは4-20mAモードです(レジスタアドレス23)

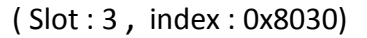

| Device (CODESYS Control Win V3)                                                                                               | General              | 🕂 Add | 🗹 Edit 🔀 Delete                | ✿ Move Up ♣ Move Down |                     |
|----------------------------------------------------------------------------------------------------|----------------------|-------|--------------------------------|-----------------------|---------------------|
| E C Logic                                                                                                    | FMMU/Sync            | Line  | Index:Subindex                 | Name                  | Value<br>65535      |
| Library Manager     Israry Manager     Israry (PRG)                                                                           | Process Data         | - 2   | 16#800F:16#01                  | Substitute Value      | 0                   |
| Task Configuration     Second Configuration     Second Configuration                                                          | Startup Parameters   | - 4   | 16#8030:16#11                  | Reset to defualt      | 0                   |
| EtherCAT_Master.EtherCAT_Tas                                                                                                  | EtherCAT I/O Mapping | - 6   | 16#F030:16#00<br>16#8020:16#02 | Channel 1 Output Mode | 4,0,82,2,0,0,3<br>2 |
| 一创 EtherCAT_Master.EtherCAT_Tas                                                                                               | Status               | 7     | 16#8030:16#18                  | Channel 3 Input Mode  | 5                   |
| EtherCAT_Master (EtherCAT Master)                                                                                             | Information          |       |                                |                       |                     |
| 🖻 👔 IR_ECAT (IR-ECAT)                                                                                                    |                      |       |                                |                       |                     |
| If R_DQ16_N (Digital Output)     If R_AI04_TR (Analog Input)     If R_A004_VI (Analog Output)     If R_A004_VI (Analog Input) |                      |       |                                |                       |                     |

## 7.6 1/0 マッピングテーブル

## [iR-ECAT] » [EtherCAT I/O Mapping]をオープンします。

| General              | Find                                    | F       | ilter Show all           |         | •    |      |                          |
|----------------------|-----------------------------------------|---------|--------------------------|---------|------|------|--------------------------|
| EMMU/Sync            | Variable                                | Mapping | Channel                  | Address | Туре | Unit | Description              |
|                      | Application.PLC_PRG.bDQ                 | ~⊘      | iR_DM16_N Digital Output | %QB0    | BYTE |      | iR_DM16_N Digital Output |
| Process Data         | 🛱 - 🍫                                   |         | iR_AQ04_VI AO1           | %QW1    | INT  |      | iR_AQ04_VI AO1           |
|                      | 1 ··· · · · · · · · · · · · · · · · · · |         | iR_AQ04_VI AO2           | %QW2    | INT  |      | iR_AQ04_VI AO2           |
| Startup Parameters   | 🖶 - 🍫                                   |         | iR_AQ04_VI AO3           | %QW3    | INT  |      | iR_AQ04_VI AO3           |
|                      | <u>+</u> -*                             |         | iR_AQ04_VI AO4           | %QW4    | INT  |      | iR_AQ04_VI AO4           |
| EoE Settings         | 🕮 🐌                                     |         | iR_DM16_N Digital Input  | %IB0    | BYTE |      | iR_DM16_N Digital Input  |
|                      | 🖶 – 🦘                                   |         | iR_AI04_VI AI1           | %IW1    | INT  |      | iR_AI04_VI AI1           |
| EtherCAT I/O Mapping | 🕸 - 🍫                                   |         | iR_AI04_VI AI2           | %IW2    | INT  |      | iR_AI04_VI AI2           |
| Status               | ÷-*                                     |         | iR_AI04_VI AI3           | %IW3    | INT  |      | iR_AI04_VI AI3           |
| Status               | 🖻 🧤                                     |         | iR_AI04_VI AI4           | %IW4    | INT  |      | iR_AI04_VI AI4           |
| Information          |                                         |         |                          |         |      |      |                          |

プログラミングをします。

|   | 1 | PROGRAM PLC_PRG     |
|---|---|---------------------|
| : | 2 | VAR                 |
| : | 3 | bValue,bDQ : BYTE ; |
|   | 4 | END VAR             |
| _ |   | -                   |
|   | 1 | bDQ := bValue ;     |

7.7 ダウンロードしてプログラムを実行する [Login] » [Start]

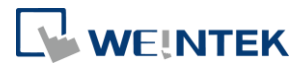

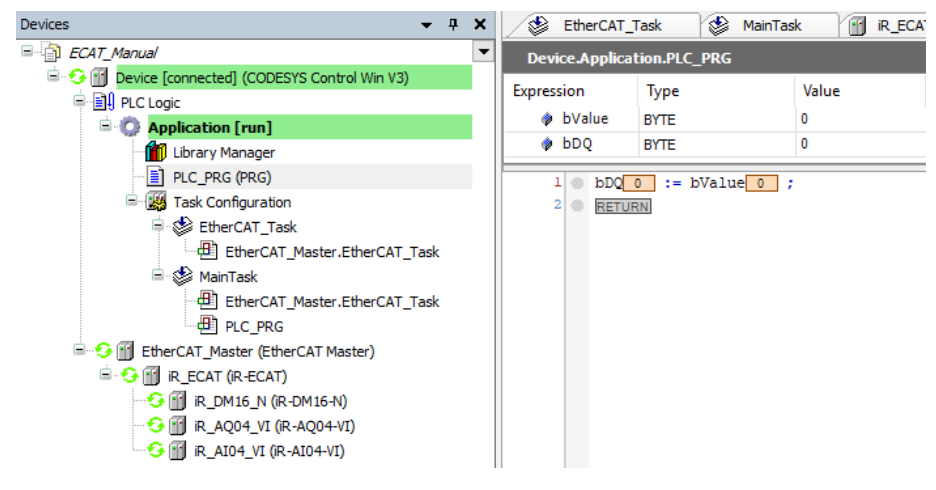

デジタル出力を確認します。

| Device.Application.PLC_PRG |                                       |              |  |  |  |  |  |  |
|----------------------------|---------------------------------------|--------------|--|--|--|--|--|--|
| Expression                 | Туре                                  | Value        |  |  |  |  |  |  |
| < bValue                   | BYTE                                  | <b>F</b> 255 |  |  |  |  |  |  |
| bDQ                        | BYTE                                  | 255          |  |  |  |  |  |  |
| 1 bDQ23<br>2 RETUR         | 1 bDQ255 := bValue (255 ;<br>2 RETURN |              |  |  |  |  |  |  |

7.8 Configured Station Alias(装置ノードを使用する):

装置アドレスは、起動する際にマスタから割り当てられるもので、自動的に割り当てられる以外に、アドレスを指定することも可能です。アドレスを指定する場合、ロータリースイッチを使用してノード ID を指定することができます。 ノード ID は 0 の場合、Station Alias は E2PROm の値です。

ノード ID は 0 でない場合、, Station Alias はロータリースイッチで設定された ノード ID です。

| General              | Address                                                          | Additional                      | EtherCAT |
|----------------------|------------------------------------------------------------------|---------------------------------|----------|
| FMMU/Sync            | AutoIncAddress 0 🗧                                               | Enable Expert Settings Optional | Luicical |
| Expert Process Data  | Distributed Clock                                                |                                 |          |
| Process Data         | Startup checking                                                 | D Timeouts                      |          |
| Startup Parameters   | $\triangleright$ DC cyclic unit control: assign to local $\mu C$ |                                 |          |
| EtherCAT I/O Mapping | D Watchdog                                                       |                                 |          |
| Status               |                                                                  |                                 |          |
| Information          | Configured Station Alias (ADO 0x0012)                            | Value                           | 1        |
|                      | O Explicit Device Identification (ADO 0x0134)                    |                                 |          |
|                      | 🔿 Data Word (2 Bytes)                                            | ADO (hex)                       | 16#12    |

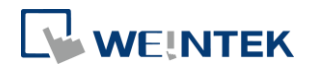

## 8. エラー行為設定

#### 8.1 機能

本機能は主にEtherCAT MasterとiR-ECATの間で通信が切断された場合に使われ、 通信中断の際に各モジュールの出力状態を設定できます。最後の出力値を保持 するか、通信エラーが発生した際に設定した出力値を出すかが選べます。出力 モジュールは設定を基づき、エラーが発生した時に、設定された行為を実行し ます。

#### 8.2 設定

#### [iR\_ECAT] » [Startup Parameters] » [Add]

エラー行為に関連するパラメータはオブジェクト辞書で見つかれます。

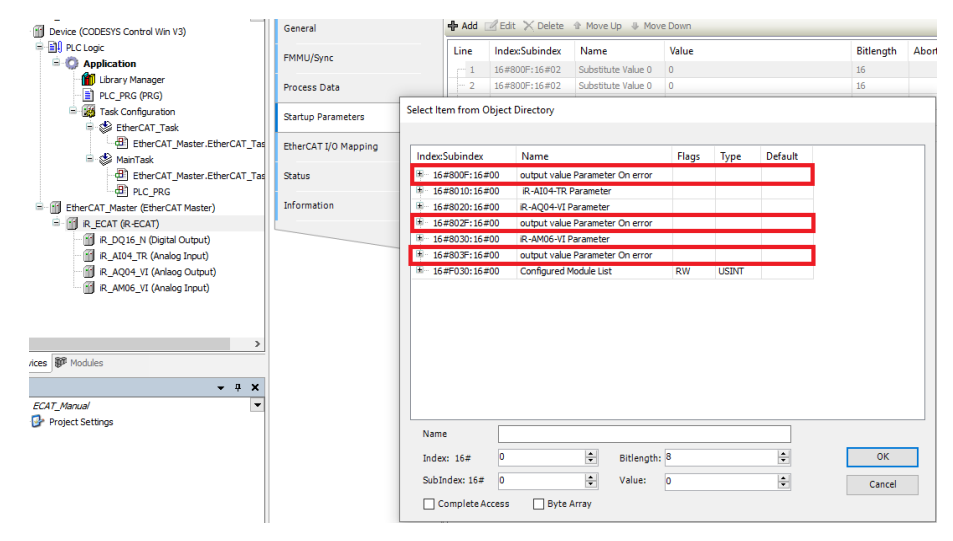

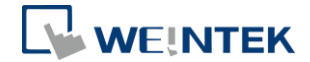

8.2.1 デジタル出力モジュール

| ndex:Subindex | Name                            | Flags | Туре | Default  |          |     |
|---------------|---------------------------------|-------|------|----------|----------|-----|
| 16#800F:16#00 | output value Parameter On error |       |      |          |          |     |
| :16#01        | Output behaviour On error       | RW    | UINT | 16#ffff  |          |     |
| :16#02        | Substitute Value 0              | RW    | UINT |          |          |     |
| :16#03        | Substitute Value 1              | RW    | UINT |          | <b>-</b> |     |
| :16#04        | Substitute Value 2              | RW    | UINT |          |          |     |
| :16#05        | Substitute Value 3              | RW    | UINT |          |          |     |
| :16#06        | Substitute Value 4              | RW    | UINT |          |          |     |
| :16#07        | Substitute Value 5              | RW    | UINT |          |          |     |
| :16#08        | Substitute Value 6              | RW    | UINT |          |          |     |
| :16#09        | Substitute Value 7              | RW    | UINT |          |          |     |
| :16#0A        | Substitute Value 8              | RW    | UINT |          |          |     |
| :16#0B        | Substitute Value 9              | RW    | UINT |          |          |     |
| :16#0C        | Substitute Value 10             | RW    | UINT |          |          |     |
| :16#0D        | Substitute Value 11             | RW    | UINT |          |          |     |
| :16#0E        | Substitute Value 12             | RW    | UINT |          |          |     |
| :16#0F        | Substitute Value 13             | RW    | UINT |          |          |     |
| Name Si       | ubstitute Value 0               |       |      |          |          |     |
| Index: 16# 80 | 00F 😫 Bitlength:                | 16    |      | <b>÷</b> | OF       | < C |

#### Sub index:

16#01 エラーが発生した時の出力行為です。デフォルトは設定されたエラー出力値を出します。(0:最後の出力値を保持する 1:設定されたエラー出力値を出す)

16#02 エラー出力値

※ 例

iR-DQ16-N を設定する: デジタル出力点 0-7: エラーが発生した時、On を出 力します。

デジタル出力点 8-15: エラーが発生した時、本来の

出力値を保持します。

Enable bit 0~7 error behavior and disable bit 8~15

error behavior as well as All error value = TRUE.

関連設置は以下の通りです:

| Device (CODESYS Control Win V3)                            | General              | de Add | 📝 Edit 🔭 Delete                | 🕆 Move Up 🕀 Move Down     |       |
|------------------------------------------------------------|----------------------|--------|--------------------------------|---------------------------|-------|
| E DLC Logic                                                | FMMU/Sync            | Line   | Index:Subindex                 | Name                      | Value |
| - 👔 Library Manager<br>- 📄 PLC_PRG (PRG)                   | Process Data         | - 2    | 16#800F:16#01<br>16#800F:16#02 | Substitute Value          | 0     |
| Task Configuration     Generation     Generation           | Startup Parameters   | - 4    | 16#8030:16#11                  | Reset to defualt          | 0     |
| EtherCAT_Master.EtherCAT_Tas     MainTask                  | EtherCAT I/O Mapping | - 6    | 16#800F:16#01                  | Output behaviour On error | 255   |
| EtherCAT_Master.EtherCAT_Tas                               | Status               |        | 16#800F:16#02                  | Substitute value o        | 65535 |
| EtherCAT_Master (EtherCAT Master)                          | Information          | _      |                                |                           |       |
| -  R_DQ16_N (Digital Output) III IR_AT04_TR (Apalog Toput) |                      |        |                                |                           |       |
| R_AQ04_VI (Anlang Unput)                                   |                      |        |                                |                           |       |
| IN_AMOD_VI (Analog Input)                                  |                      |        |                                |                           |       |

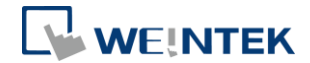

## 8.2.2 アナログ出力設定

| Index:Subindex  | Name                            | Flags | Туре | Default |        |
|-----------------|---------------------------------|-------|------|---------|--------|
| 16#800F:16#00   | output value Parameter On error |       |      |         |        |
| 16#8010:16#00   | iR-AI04-TR Parameter            |       |      |         |        |
| ± 16#8020:16#00 | iR-AQ04-VI Parameter            |       |      |         |        |
| = 16#802F:16#00 | output value Parameter On error |       |      |         |        |
| :16#01          | Output behaviour On error       | RW    | UINT | 16#00ff |        |
| :16#02          | CH 0 Substitute Value           | RW    | UINT |         |        |
| :16#03          | CH 1 Substitute Value           | RW    | UINT |         |        |
| :16#04          | CH 2 Substitute Value           | RW    | UINT |         |        |
| :16#05          | CH 3 Substitute Value           | RW    | UINT |         |        |
| :16#06          | Substitute Value 4              | RW    | UINT |         |        |
| :16#07          | Substitute Value 5              | RW    | UINT |         |        |
| :16#08          | Substitute Value 6              | RW    | UINT |         |        |
| :16#09          | Substitute Value 7              | RW    | UINT |         |        |
| :16#0A          | Substitute Value 8              | RW    | UINT |         |        |
| :16#0B          | Substitute Value 9              | RW    | UINT |         |        |
| :16#0C          | Substitute Value 10             | RW    | UINT |         |        |
| Name C          | H 0 Substitute Value            |       |      |         |        |
| Index: 16# 8    | 02F 🖨 Bitlength:                | 16    |      | *<br>*  | ОК     |
| SubIndex: 16# 2 | Value:                          | 32000 |      | 1       | Cancal |

#### Sub index:

16#01 エラーが発生した時の出力行為 (デフォルト: 設定されたエラー出力値 を出す)

Bit0~3: アナログチャンネル 0-3 の出力を設定します。

(0:出力値を保持する 1: 設定されたエラー出力値を出す)

16#02 Channel 0 Substitute value

16#03 Channel 1 Substitute value

16#04 Channel 2 Substitute value

16#05 Channel 3 Substitute value

※例:

iR-AQ04-VI アナログ出力チャンネル 0-3 を設定します。エラー出力値を 10000 に設定します。

関連設置は以下の通りです:

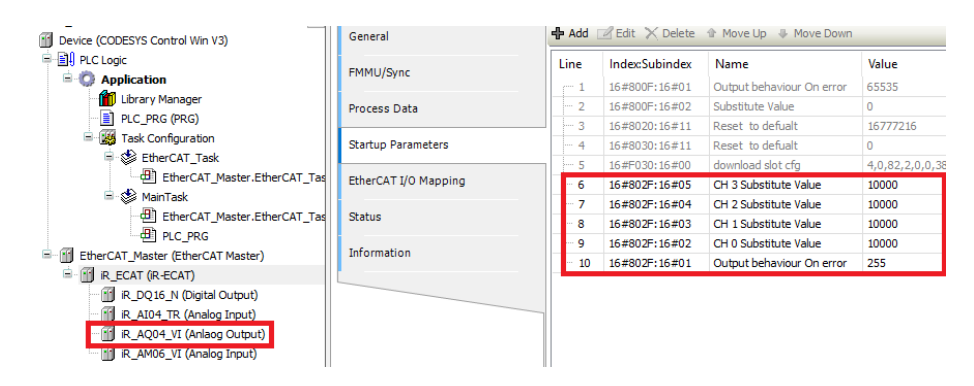

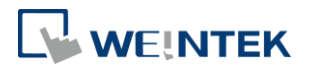